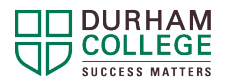

## LockDown Browser and Respondus Monitor

## What are LockDown Browser and Respondus Monitor?

LockDown Browser is a locked browser for use with quizzes in DC Connect. It prevents you from printing, copying, going to another URL, or accessing other applications during a quiz. You will not be able to take the quiz without it. However, this free software is easy to install and use for your DC Connect assessments.

Respondus Monitor is a webcam feature that may be required, along with LockDown Browser, to complete quizzes. The software records you during an online, nonproctored quiz and requires a functioning webcam and microphone. Refer to your Program Guide for information regarding program technology requirements.

|                                                   | Instructions for use:                                                                                                    |
|---------------------------------------------------|----------------------------------------------------------------------------------------------------|
| LockDown<br>Browser –<br>Taking a<br>Quiz or Test | 1. Close all programs unless one is used to connect you to the Internet.                                                                                                    |
|                                                   | <ol><li>Log into DC Connect with the browser you typically use<br/>(ex. Chrome)</li></ol>                                                                                                    |
|                                                   | 3. Select the course and navigate to the quiz.                                                                                                    |
|                                                   | <ol> <li>If you have not previously installed LockDown Browser,<br/>you will be prompted to download and install the<br/>browser. Note: if you have not used LockDown Browser<br/>recently, you may also be prompted to install an<br/>update).</li> </ol> |
|                                                   | <ol><li>Once installed you can go back to the quiz and open it to launch LockDown Browser.</li></ol>                                                                                                    |
|                                                   | <ol><li>If prompted to close a blocked program (e.g. screen capture, instant messaging), choose Yes.</li></ol>                                                                                                    |
|                                                   | <b>Note:</b> Once a test has been started with LockDown<br>Browser, you cannot exit until the test has been submitted<br>for grading.                                                                                                    |
|                                                   |                                                                                                    |

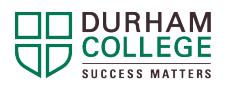

|                                                    | If a quiz requires LockDown Browser and Respondus Monitor, follow the steps in the previous section. At this point, the Startup Sequence for the webcam begins.                                                                                                    |
|----------------------------------------------------|----------------------------------------------------------------------------------------------------|
| Respondus<br>Monitor –<br>Taking a<br>Quiz or Test | <ol> <li>You will first need to review and agree to the Terms of<br/>Use.</li> <li>The Webcam Check will confirm that your webcam and<br/>microphone are working properly.</li> <li>The remaining steps of the Startup Sequence will<br/>depend on settings chosen by your instructor (ex.<br/>Picture of college ID, scan of test area, etc.).</li> <li>Follow the instructions and note your progress along the<br/>left side of the screen.<br/>If you encounter a problem, select the it's not working<br/>link for troubleshooting tips and access to 24/7 Live<br/>Chat Help.</li> <li>Note: The quiz will begin after the Startup Sequence is<br/>complete. You cannot exit LockDown Browser until the<br/>quiz is submitted for grading.</li> </ol> |

## References

Adapted from: Student Quick Start Guide, Brightspace by D2L Respondus 2021.